# WICHE Student Access Programs Administrator Portal Profile Editing Instructions

In this instruction document, we'll explain how to:

- Review and edit your institution's WUE or WRGP profile.
- Add, remove (inactivate), or update your majors.
- Upload an institution logo and image to be displayed on your WUE or WRGP profile.
- Reach out to WICHE for support.

#### First, let's take a quick tour of the portal homepage.

This page includes links to everything you'll need to complete your profile review.

| Search_                                                                                                    | SEARCH                                                                                                    |                                                                                                    |
|----------------------------------------------------------------------------------------------------|----------------------------------------------------------------------------------------------------|----------------------------------------------------------------------------------------------------|
| ↑ INSTITUTIONS LOGO & IMAGES CONTACTS MAJORS / PROGRAMS CONTACT WICHE                                                                                                    |                                                                                                    |                                                                                                    |
| WELCOME TO THE WICHE STUDENT ACCESS PROGRAM ADM                                                                                                    | INISTRATOR POR                                                                                                    | TAL!                                                                                                    |
| GETTING STARTED FAQ PROFILE LAST MODIFIED                                                                                                    | MEMORANDUM OF                                                                                                    | AGREEMENT                                                                                                    |
| As a representative of one of WICHE's partner WUE and/or WRGP colleges and universities, this portal allows you to:<br>• View the WUE and or WRGP Memoranda of Agreements which must be signed annually. Your designated<br>representative will be sent a copy to sign via DocuSign.<br>• Edit your WUE and/or WRGP institution profile(s) which are displayed on the WUE Savings Finder and/or WRGP<br>Savings Finder for prospective students and their parents.<br>• Add/deactivate WUE and/or WRGP majors/programs.<br>• Add/update your institution's logo and photo displayed on the Savings Finders.<br>• Report WUE/WRGP annual fall enrollment numbers by the enrolled student's home state and major/program.<br>• Export a copy of your institution's current and past year's enrollment numbers. | Your institution must sign the<br>(MoA) for each academic yea<br>college/university to be publi<br>SAVINGS FINDER and/or WI<br>Your designated MoA signer<br><i>DocuSign</i> for signature. For V<br>to the Profile Editor. For WR<br>to the Graduate Dean. | e Memorandum of Agreement<br>r, In order for your<br>Icly listed on our WUE<br>RGP SAVINGS FINDER.<br>will be sent an MoA <i>via</i><br>WUE, the MoA is initially sent<br>GP, the MoA is typically sent |
| COVID-19 PROVISIONS FOR WUE AND WRGP<br>Remember to communicate special provisions you're making for incoming/current WUE and WRGP students on your<br>institution's WUE and WRGP websites. Examples: relaxed deadlines; test optional; acceptance of pass/fail or other grade<br>requirements; modified campus residency requirements, etc.                                                                                                    | If the person who receives th<br>authorized to sign it, he/she o<br>appropriate person at your ir<br>signature. The signer does no<br>portal user, but must be the a<br>your institution.                                                                   | e MAA initiality is not<br>can forward it via email to the<br>stitution for electronic<br>th have to be a WUE/WRGP<br>ppropriate signing official for                                                   |
| 2020 CIP CODE UPDATE<br>Federal CIP codes (Classification of Instructional Program codes) were updated for 2020. This website is now using the<br>updated 2020 CIP codes. You must use the updated codes to list eligible majors and for enrollment reporting. For details<br>about the new, moved, deleted and discontinued codes, visit: https://nces.ed.gov/ipeds/cipcode/Default.aspx?y=56#.                                                                                                    | WICHE will not accept scan<br>MoAs must be signed using I<br>Review/download an unsigne                                                                                                    | ned or faxed signed copies;<br>DocuSign.<br>ed copy of the WUE MoA.                                                                                                    |
| <ul> <li>PROFILE EDITING AND ENROLLMENT REPORTING         <ul> <li>To view the Profile Editing instructions, click on the EDIT &amp; CONFIRM PROFILE button below.</li> <li>To view the Enrollment Reporting instructions, click on the REPORT &amp; CONFIRM ENROLLMENT button below.</li> </ul> </li> <li>NOTE: If you're listed for only one administrative role, you won't see both buttons. For example, if you're only the "Profile Editor", you won't see the button to CONFIRM Enrollment Reporting.</li> </ul>                                                                                                    | HAS YOUR INSTITUT<br>SIGNED FOR THIS AC<br>Check your institution's profi<br>"INSTITUTION" tab above. T<br>your institution's name; It will<br>tab. Your institution's MAA si<br>"DETAILS" view.                                                            | ION'S MOA BEEN<br>ADEMIC YEAR?<br>Ile by clicking the<br>hen click on the URL with<br>I default to the "DETAILS"<br>gner is listed on the                                                               |
| EDIT & CONFIRM PROFILE                                                                                                    | To see if your MoA has been<br>RECORDS" tab.<br>• If the status for this ac<br>Signed", your institution                                                                                                    | signed, go to the "RELATED<br>ademic year is "Agreement<br>in has signed. You can                                                                                                    |

At the top of the screen you see links that allow you to:

- a. Navigate your institution's profile;
- b. See contact records for others who are associated with your institution;
- c. See majors offered by your institution; and,

- d. Link to an upload page you can use to add an institution logo or image for your online profile.
- e. Contact WICHE for support.

In the main section of the page you'll find directions on how to get started and some frequently asked questions and answers.

On the right are links to the WUE and/or WRGP Memoranda of Agreement (MoA). These are terms you already agreed to when your institution began participating in WUE or WRGP, but your institution must sign the MoA(s) annually to continue your participation in WUE and/or WRGP.

Finally, there's a link to the Edit & Confirm Profile page which walks you through the steps of how to update your profile. This is where you'll confirm that your profile and majors are up-to-date once you finish your review.

# Let's get started with Profile Editing!

There are five main steps to profile editing:

- 1. Reviewing and updating your institution's profile information;
- 2. Confirm that your Memorandum of Agreement (MoA) has been signed;
- 3. Reviewing/updating/adding/inactivating majors;
- 4. Uploading a logo or profile image; and,
- 5. Letting WICHE know that you've reviewed your institution's profile and majors.

| ń        | INSTITUTIONS                             | .OGO & IMAGES  | CONTACTS   | MAJORS/PROGRAMS    | CONTACT WICHE |
|----------|------------------------------------------|----------------|------------|--------------------|---------------|
| Have     | a question? Find                         | answers on the | Homepage F | AQ or Contact WICH | IE.           |
| 1 item • | Accounts<br>Institutions V<br>LIST VIEWS | ]              |            |                    |               |
|          | <ul> <li>Institutions</li> </ul>         |                |            |                    | ~             |
| 1        | Recently Viewe                           | d<br>Accounts  |            |                    | ,             |

Click the name of the institution to open its profile page.

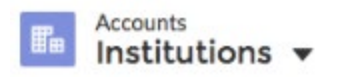

1 item • Sorted by Account Name • Filtered by all accounts - Account Record Type •

|   | ACCOUNT NAME 1  | ~ | NAME OF INSTITU |
|---|-----------------|---|-----------------|
| 1 | Test University |   | Test University |

Click the Edit button to open a window where you can make changes to the information listed on the page.

|                                        | ONS LOGO & IMA                         | GES CONTACTS               | MAJORS / PROGRAMS                  | CONTACT WICHE |          |      |
|----------------------------------------|----------------------------------------|----------------------------|------------------------------------|---------------|----------|------|
| Account<br>Test Ur                     | niversity                              |                            |                                    |               | + Follow | Idit |
| WRGP Status<br>Active                  | WUE Status<br>Active                   | State Location<br>Colorado |                                    |               |          |      |
| Account Name Inst<br>To change your in | tructions<br>stitution name (the "Acco | ount Name"), contact W     | ICHE. Edits to this field will not | be saved.     |          |      |
| Account Name<br>Test University        |                                        |                            |                                    |               |          |      |
| WUE Status<br>Active                   |                                        |                            |                                    |               |          |      |

When editing your institution's profile, please note:

| General Institution Information              |           |
|----------------------------------------------|-----------|
| Name of Institution (Public Facing)          | YouTube   |
| City where Institution is located<br>Boulder | Vimeo     |
| State Location<br>Colorado                   | Facebook  |
| Minority-Serving Institution (MSI)           | Twitter   |
|                                              | Instagram |

- All open text fields have character limits. The Brief Description of Institution fields are limited to 1000 characters. All other large text boxes are limited to 255 characters. The system will alert you if you exceed the limit.
- Any optional fields that you leave blank will be hidden from the public website; they won't appear blank to the public user.

We are now offering a Student Contact Form on your profile page. Prospective students can complete the form to request that someone from your institution's admissions office contact them. This Contact Form will only show up on your institution's profile if you have selected "Yes" to the field "Send Student Contact Form Leads" and have entered a person's name and email to send the leads to. If you select "No" then the contact form will be hidden from public view on your profile. The name of the admissions person and his/her email address will not appear to the prospective student.

| Send Student Contact Form Leads<br>No |
|---------------------------------------|
| Name of person to send leads to       |
| Email to send leads to                |

#### WUE Student Contact Form

Once you've made any necessary edits to your profile, click Save. The system will automatically run a few validation checks to ensure everything is in order. If it's not, you'll receive an error message with an explanation of what to change. If everything is in order, the record will save.

# Step 2: Confirm that your Memorandum of Agreement (MoA) has been

**signed.** All signing will take place through DocuSign. WICHE staff will email a copy of the current academic year's MoA annually to one program representative at your institution. If the person who receives the MoA initially is not authorized to sign it, he/she can forward it via email to the appropriate person at your institution. The signer does not have to be a WUE/WRGP portal user but must be the appropriate signing official for your institution.

You can view the MoA signer, by navigating to your institution's profile and then viewing the Memorandum of Agreement section:

| A                                                                                                    |                                       |  |
|----------------------------------------------------------------------------------------------------|---------------------------------------|--|
| Account Name Instructions<br>To change your institution name (the "Account Name"), contact WICHE, Fo | dits to this field will not be saved. |  |
| Account Name                                                                                         |                                       |  |
| Test University                                                                                      |                                       |  |
| WI JE Status                                                                                         |                                       |  |
| Incoming Institution - Not Visible on Public Site                                                    |                                       |  |
| WRGP Status                                                                                          |                                       |  |
| Incoming Institution - Not Visible on Public Site                                                    |                                       |  |
| × Memorandum of Agreement                                                                            |                                       |  |
| wembrandam of Agreement                                                                              |                                       |  |
| Memorandum of Agreement WUE Contact                                                                  |                                       |  |
| School Admin Test                                                                                    |                                       |  |
| ✓ General Institution Information                                                                    |                                       |  |
| Name of Institution (Public Facing) 🚯                                                                | YouTube                               |  |
| Test University                                                                                      | youtube.com                           |  |
| City where Institution is located                                                                    | Vimeo                                 |  |
| Boulder                                                                                              | vimeo.com                             |  |
| State Location                                                                                       | Facebook                              |  |
| Colorado                                                                                             |                                       |  |
| Minority-Serving Institution (MSI)                                                                   | Twitter                               |  |
|                                                                                                    |                                       |  |
|                                                                                                    | Instagram                             |  |

As soon as a WICHE staff member has countersigned your MoA, a copy of your institution's signed MoA will be accessible on the portal, tied to your institution's internal WUE/WRGP profile records. You can view and download a copy of the signed MoA(s), by clicking on the related records tab from your institution's profile.

| ETAILS RELATED RECORDS             |               |                         |                    |          |
|------------------------------------|---------------|-------------------------|--------------------|----------|
| Majors (6+)                        |               |                         |                    | New      |
| Major/Program Name                 | Degree Types  | Federal CIP Code        | Record Type        |          |
| Agriculture Tech                   | Certificate   | 01.0000                 | WUE                | •        |
| Biology                            | Bachelor's    | 26.0102                 | WUE                | •        |
| Comm Tech                          | Associate's   | 10.0105                 | WUE                | •        |
| Desktop Publishing                 | Bachelor's    | 10.0301                 | WUE                | •        |
| Desktop Publishing                 | Associate's   | 10.0303                 | WUE                | •        |
| Food Science                       | Bachelor's    | 01.1001                 | WUE                |          |
|                                    |               |                         |                    | View All |
| S Memorandum of Agreen             | nent (4)      |                         |                    |          |
| Memorandum of Agreement Name       | Academic Year | Tuition Savings Program | Status             |          |
| Test University - WUE - 2020-2021  | 2020-2021     | WUE                     | Agreement Sent     | •        |
| Test University - WRGP - 2020-2021 | 2020-2021     | WRGP                    | Agreement Sent     | •        |
| Test University - WUE - 2020-2021  | 2020-2021     | WUE                     | Agreement Not Sent |          |
| Test University - WUE - 2020-2021  | 2020-2021     | WUE                     | Agreement Signed   | •        |
|                                    |               |                         |                    | View All |

**Step 3: Review your institution's majors.** Click the "Majors/Programs" tab in the navigation. You will be able to see both WUE and WRGP majors/programs currently offered by your institution. Use the list view options to filter the majors/programs you see.

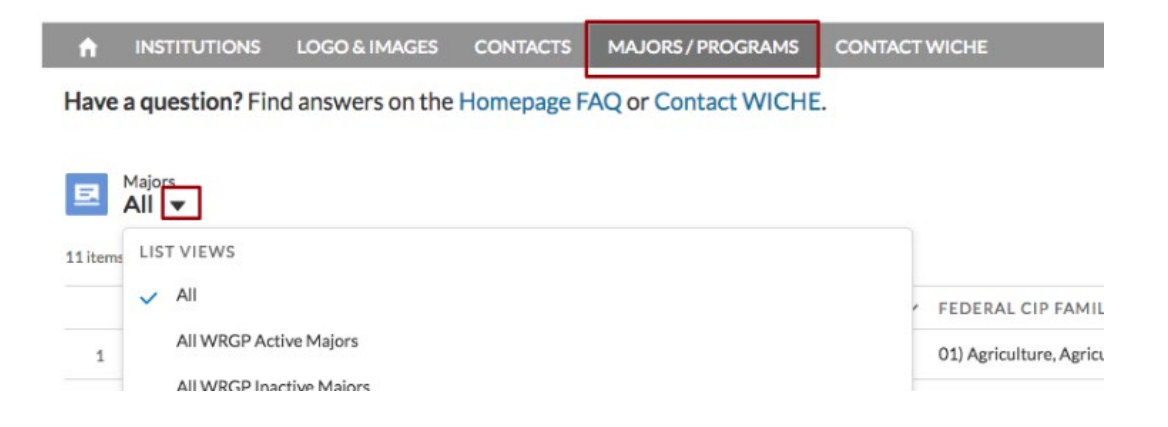

#### \*\*IMPORTANT FOR MULTI-CAMPUS USERS\*\*

To see a list of majors offered by a specific institution navigate to that institution's record using the Institutions tab and open the institution record. Click the "Related Records" subtab to view a list of majors and the "View All" link to open the full list of majors offered in a new page.

|                        | LOGO & IMAGES                 | CONTACTS     | MAJORS/PRO | GRAMS E     | NROLLMENT REPOR | TING C | ONTACT WICHE |          |          |
|------------------------|-------------------------------|--------------|------------|-------------|-----------------|--------|--------------|----------|----------|
| Account<br>Test Unive  | <b>rsity</b><br>WUE Status St | ate Location |            |             |                 |        |              | + Follow | Edit     |
| Active DETAILS RELATED | Active Co                     | olorado      |            |             |                 |        |              |          |          |
| Majors (6+)            |                               |              |            |             |                 |        |              |          | New      |
| MAJOR/PROGRAM NAM      | ME DEGR                       | EE TYPES     |            | FEDERAL CIP | CODE            | RECO   | ORD TYPE     |          |          |
| Desktop Publishing     | Bache                         | lor's        |            | 10.0303     |                 | WUE    |              | ¥        |          |
| Desktop Publishing     | Assoc                         | iate's       |            | 10.0303     |                 | WUE    |              | ¥        |          |
| Food Science           | Bache                         | lor's        |            | 01.1001     |                 | WUE    | E            | ¥        |          |
| Food Science 101       | Certif                        | icate        |            | 01.1001     |                 | WUE    | E .          | V        |          |
| Food Science 12234     | Certif                        | icate        |            | 01.1001     |                 | WUE    |              | •        |          |
| Food Science 220       | Bache                         | lor's        |            | 01.1001     |                 | WUE    |              | V        |          |
|                        |                               |              |            |             |                 |        |              |          | View All |

To review or inactivate a specific major/program, click on the name of the major, make your edits, and SAVE.

**NOTE:** ONLY majors with the status of Active will be listed on the public website. Majors with the status of "Inactive but reporting enrollment" will not be listed, but they will appear for annual enrollment reporting. Once you deem all students have graduated from that program (that is no longer offered at the discounted rate to new students), change its status to "Inactive" and it will no longer appear on your list when reporting enrollment.

| * Major/Program Name                                   | Institution                             |
|--------------------------------------------------------|-----------------------------------------|
| Soil Science                                           | Test University                         |
| * Federal CIP Family Code                              | Degree Types                            |
| 01) Agriculture, Agriculture Operations, And Related S | Doctorate 🔹                             |
| * Federal Program with CIP Code                        | *Status                                 |
| 01.12 Soil Sciences ×                                  | Active                                  |
| Federal CIP Code                                       | None                                    |
| 1.12                                                   | ✓ Active                                |
| Federal Program Label 🚯                                | Inactive but still enrollment reporting |
| Soll Sciences                                          | Inactive                                |
| Created By                                             | Last Modified By                        |

To add a Major/Program, click NEW from the list view, complete the required fields, and SAVE.

| ft           | INSTITUTIONS                            | LOGO & IN    | AGES CON              | TACTS       | MAJORS/       | PROGRAM   | AS CONTA        | CT WICHE           |              |             |          |    |         |
|--------------|-----------------------------------------|--------------|-----------------------|-------------|---------------|-----------|-----------------|--------------------|--------------|-------------|----------|----|---------|
| Have         | a question? Find                        | answers      | on the Home           | epage FA    | Q or Cor      | ntact WIG | CHE.            |                    |              |             |          |    |         |
| E<br>11 item | Majors<br>All<br>• Sorted by Major/Pros | ram Name • F | iltered by all majors | • Updated a | a few seconds | s ago     |                 |                    | \$ •         | · C         | /        | Ne | ew<br>T |
|              | MAJOR/PROGR/                            | am ↑ ∨       | INSTITUT V            | ST ∨        | RE 🗸          | FE V      | FEDERAL CIP     | FAMILY CODE        |              |             | ,        | ,  |         |
| 1            | Food Science                            |              | Test University       | Active      | WUE           | 1.1001    | 01) Agriculture | e, Agriculture Ope | erations, An | d Related S | Sciences | T  | ·       |
| 0            | Food Science 101                        |              | Test   Iniversity     | Activo      | W/LIE         | 1 1001    | 01) Agriculture | Agriculture One    | protions An  | d Rolatod 9 | cioncos  |    | 3       |

**IMPORTANT:** Make sure you enter the same CIP CODE that your institution uses to track and report enrollments for the major you're adding. CIP CODES are federal codes that your institution uses to report enrollments to the U.S. Department of Education's National Center for Education Statistics (NCES). If you're unsure of which code to use, don't guess. Consult with your Institutional Research Office, Registrar, Dean of Graduate Studies, or appropriate campus authority.

#### ABOUT THE 2020 CIP CODE UPDATE:

Federal CIP codes (Classification of Instructional Program codes) were updated for 2020. Our portal is now using the updated 2020 CIP codes. You must use the 2020 codes for enrollment reporting. For complete information about the new, moved, deleted and discontinued codes, visit: <u>https://nces.ed.gov/ipeds/cipcode/Default.aspx?y=56#</u>.

To look up CIP Codes available within a Family Code, enter the first two digits into "Federal Program with CIP Code" and click the search icon.

|                                              | Federal Program with CIP Cod        |
|----------------------------------------------|-------------------------------------|
|                                              | Federal Program with CIP Code       |
| Major/Program Name                           | 01 Q                                |
| Soil Science                                 |                                     |
| Federal CIP Family Code                      | CIP Codes                           |
| 01) Agriculture, Agriculture Operations, A 🔻 | 50+ Results + Sorted by Relevance 🐨 |
| Federal Program with CIP Code 👔              | CIP CODE TITLE                      |
| 01 Q                                         | 01.0303 Aquaculture                 |
| Q "01" in CIP Codes                          | 01.0508 Taxidermy/Taxidermist       |
|                                              | 01.1001 Food Science                |
|                                              | 01.12 Soil Sciences                 |

Important: The Major/Program Name field is limited to 80 characters.

#### Step 4: Add/change your institution's logo and/or photo.

Click the "Logo and Images" tab in the navigation and upload your file using the instructions on the screen. For best results, use a photo that's 800 pixels in width, 450 pixels in height, and no more than 1 MB.

- Remember: One logo per institution. If your institution participates in both programs, the logo will display for both WUE and WRGP.
- You may upload one photo image for each student access program you are assigned to (one for WUE, one for WRGP) to display on the public website.

| ń                                                                                                    | INSTITUTIONS                                                                                                    | LOGO & IMAGES         | CONTACTS | MAJORS / PROGRAMS | CONTACT WICHE |  |  |  |  |  |
|----------------------------------------------------------------------------------------------------|----------------------------------------------------------------------------------------------------|-----------------------|----------|-------------------|---------------|--|--|--|--|--|
|                                                                                                    |                                                                                                    |                       |          |                   |               |  |  |  |  |  |
| Uploa                                                                                                    | Upload your institution's logo and a campus photo for your WUE and/or WRGP profile page(s).                                                                                                    |                       |          |                   |               |  |  |  |  |  |
| To upl<br>your in                                                                                                    | To upload an image (or replace an old one) for your logo or photo, use the appropriate upload option below. Add your file, then click "Next" to upload the file to your institution's WUE or WRGP profile. |                       |          |                   |               |  |  |  |  |  |
| Logo/photo format and requirements: For best results, use JPG, JPEG, PNG, or GIF images that are at least 400 pixels in height and no more than 16 MB.                                                             |                                                                                                    |                       |          |                   |               |  |  |  |  |  |
| Ins                                                                                                    | stitution Logo U                                                                                                    | pload                 |          |                   |               |  |  |  |  |  |
| Upload one logo to represent your institution on on its WUE and/or WRGP profile pages.<br>Note: The logo will be used for both profiles (WUE and/or WRGP). Upload a new file to overwrite the previous image file. |                                                                                                    |                       |          |                   |               |  |  |  |  |  |
|                                                                                                    |                                                                                                    |                       |          |                   | Next          |  |  |  |  |  |
| Ins                                                                                                    | stitution Profile                                                                                                    | Image Upload          |          |                   |               |  |  |  |  |  |
| Uple                                                                                                    | oad one photo per prog                                                                                                    | ram (WUE and/or WRGP) | L.       |                   |               |  |  |  |  |  |
|                                                                                                    |                                                                                                    |                       |          |                   | Next          |  |  |  |  |  |

# Step 5: Confirm that you've reviewed your profile and majors.

Click the Home tab and then click the "Edit & Confirm Profile" button in the main part of the screen.

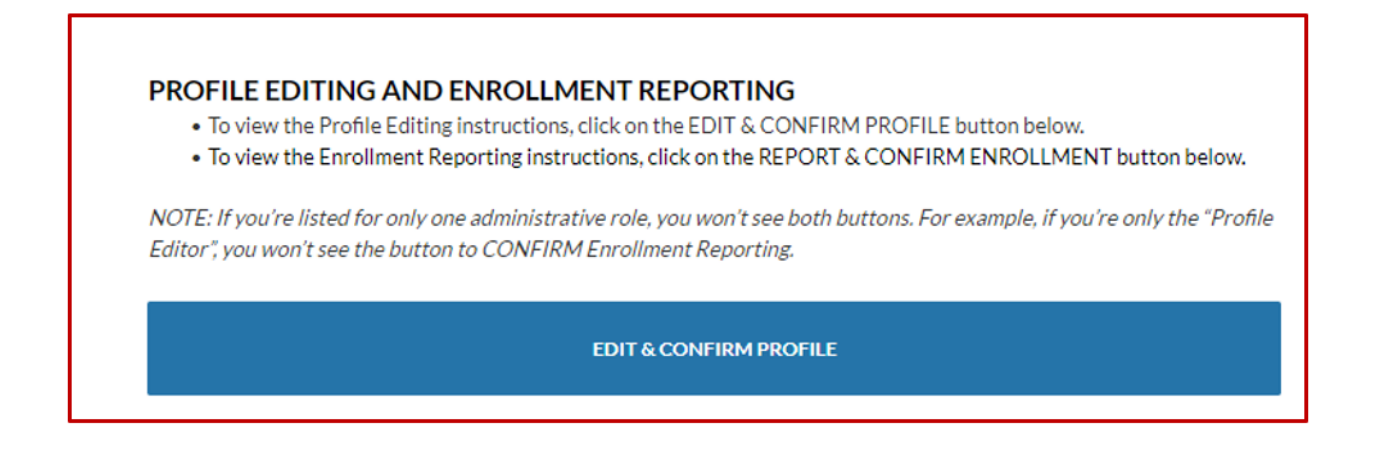

At the top of the Edit & Confirm Profile page, approve your profile by clicking the "Next" button within the "Approve Your Institution's Profile & Majors" screen. Then confirm that you've reviewed and approve your institution's profile and majors.

| ń  | INSTITUTIONS                                                 | LOGO & IMAGES | CONTACTS | MAJORS/PROGRAMS | CONTACT WICHE |  |  |  |  |
|----|--------------------------------------------------------------|---------------|----------|-----------------|---------------|--|--|--|--|
| Ар | Approve Your Institution's Profile & Majors                  |               |          |                 |               |  |  |  |  |
| ~  | ✓ I approve the Test University WUE profile and majors list. |               |          |                 |               |  |  |  |  |
|    |                                                              |               |          |                 | Previous Next |  |  |  |  |

Once you confirm your profile is complete by following these steps, you'll stop receiving reminder emails from WICHE. If you don't complete the last step and confirm that your profile is complete, you'll continue to receive reminders. If the MoA has not been signed you will not be able to confirm your profile.

If at any time you run into questions or issues and would like assistance, reach out to WICHE directly by clicking the "Contact WICHE" tab or button on the homepage. This will open a form where you can explain your issue and alert the WICHE team. If you receive an error message that you don't understand, please send a screenshot and be sure to explain what steps you followed that generated the error message.